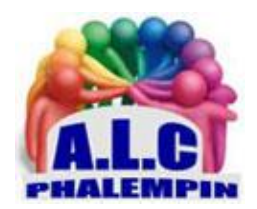

# Association Loisirs et culture

# Mémento Teamviewer

### Jean Marie Herbaux

### Table des matières

| Utilités2<br>Téléchargement et Installation sur un PC2                                                          |
|----------------------------------------------------------------------------------------------------|
| <ul> <li>Téléchargement</li></ul>                                                                               |
| <ul> <li>O Un lancement de l'application, sans installation réelle</li></ul>                                    |
| Fenêtre d'accueil et Prise de contrôle d'un autre appareil2<br>Téléchargement et Installation sur un Smartphone |
| <ul> <li>Sur Windows Phone :</li></ul>                                                                          |
| Fenêtre d'accueil et Prise de contrôle d'un autre appareil depuis un smartphone                                 |
| <ul> <li>Entre Ordinateurs</li></ul>                                                                            |
| L'écran de transfert de fichiers                                                                                |
| Les autres possibilités de ce logiciel                                                                          |
| <ul> <li>Tutoriels WEB détaillés</li></ul>                                                                      |

Vous êtes performants sur un ordinateur et des amis vous sollicitent régulièrement par téléphone pour obtenir une aide de votre part.

D'autres souhaitent une leçon de formation sur un nouveau logiciel (installation, fonctionnent, comment faire pour ....). Ils habitent loin de chez vous et par téléphone c'est peu pratique ... Voilà une solution toute trouvée.

### Utilités

TeamViewer est une application intuitive, rapide et sûre, destinée au contrôle à distance d'un Ordinateur par un autre et aux Réunions.

NB : Pour les passionnés il permet bien d'autres choses.

### Téléchargement et Installation sur un PC

\_ Téléchargement

La dernière version gratuite se trouve à cette adresse : https://www.teamviewer.com/fr/

Cliquer sur Télécharger gratuitement.

L'option Découvrir TeamViewer vous offre une documentation sur ses possibilités.

Installation :

Dans votre dossier Téléchargement, cliquer sur TeamViewer Setup.exe. Dans la fenêtre qui s'ouvre deux types d'installation sont possibles

• Un lancement de l'application, sans installation réelle

Le logiciel ne sera pas installé (et donc ne prendra pas de place sur votre ordinateur) mais sera exécuté. C'est une manière de découvrir son fonctionnement la plus simple et savoir s'il vous convient avant de lancer une installation réelle !

o Une installation réelle

Dans ce cas une icône de lancement apparaitra sur votre bureau. À vous de placer un raccourci sur la barre de tâches si vous le jugez utile.

### Fenêtre d'accueil et Prise de contrôle d'un autre appareil

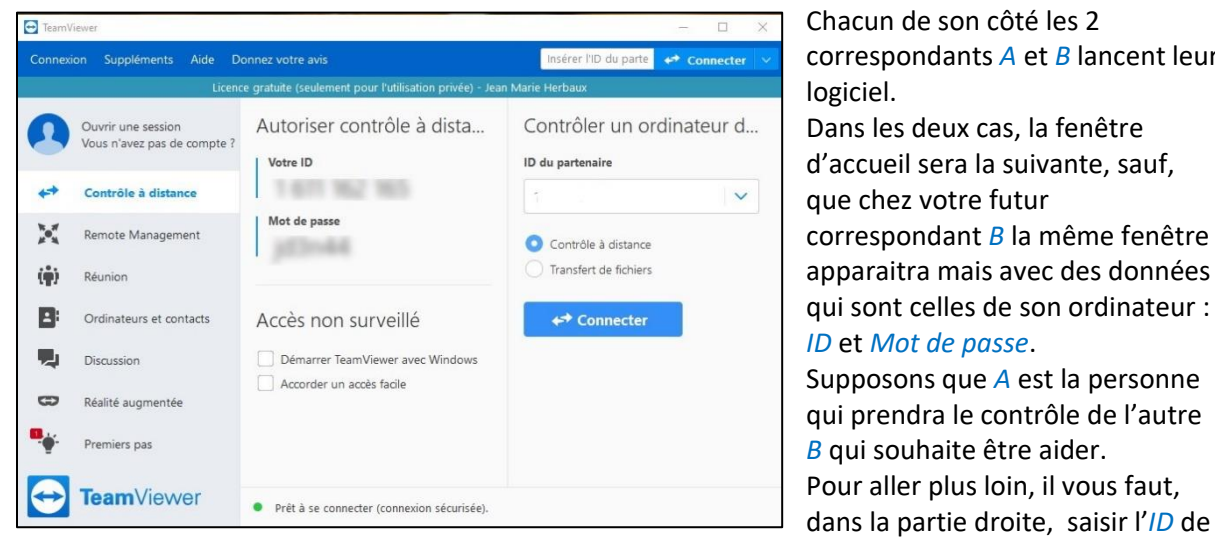

votre correspondant *B* ainsi que son mot de passe.

Chacun de son côté les 2 correspondants A et B lancent leur logiciel. Dans les deux cas, la fenêtre d'accueil sera la suivante, sauf, que chez votre futur correspondant *B* la même fenêtre apparaitra mais avec des données qui sont celles de son ordinateur : ID et Mot de passe. Supposons que *A* est la personne qui prendra le contrôle de l'autre *B* qui souhaite être aider. Pour aller plus loin, il vous faut,

Comme vous ne voyez pas sur l'écran *A* les données sur celui du poste *B*, il doit absolument vous les communiquer au préalable par téléphone, Mail ou SMS ...

Cochez contrôle à distance et entrez alors ces valeurs puis cliquer sur Connecter.

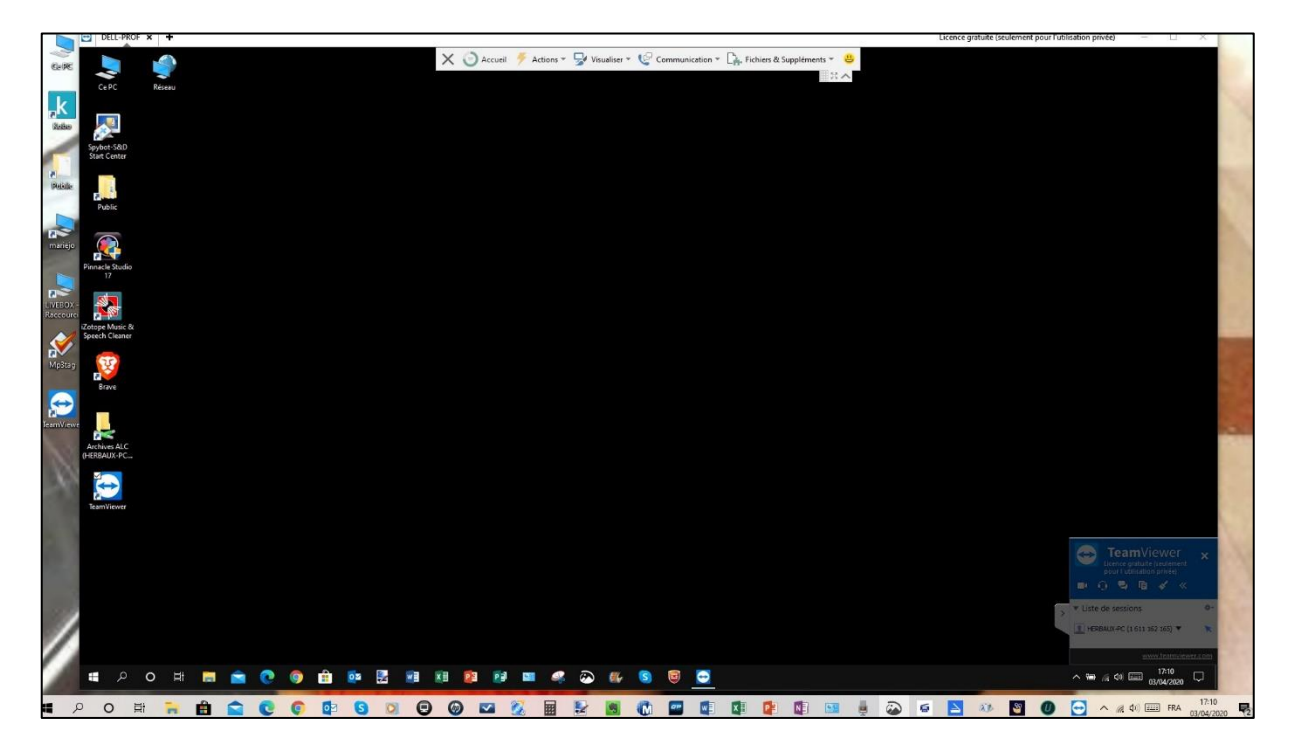

Presque instantanément, l'écran *A* change et vous voyez s'afficher l'écran de l'ordinateur *B* contrôlé. Dès cet instant vous avez la main sur l'ordinateur *B* comme si vous étiez devant son écran et clavier. Vous avez la maitrise de l'ordinateur *B* avec votre clavier et votre souris, tant que, la connexion ne sera pas coupée.

Notez que le correspondant *B* peut continuer à travailler sur son ordinateur. Le correspond A verra en écho ses actions et il peut lui aussi intervenir à distance pour l'aider ...

### Téléchargement et Installation sur un Smartphone

### - Sur Windows Phone :

Se rendre dans l'application Windows Store pour y télécharger et installer TeamViewer

- Sur Android
- Se rendre dans Google Play Store pour y télécharger et installer TeamViewer
- Sur IPhone :
- Se rendre dans l'App Store de votre iPhone pour y télécharger et installer TeamViewer

# Fenêtre d'accueil et Prise de contrôle d'un autre appareil depuis un smartphone

Comme sur un PC, l'écran d'accueil nécessite de connaitre les *ID* et *Mot de passe* de l'autre correspondant pour se connecter.

Puis une page d'explications de quelques fonctions et astuces apparaitra avant d'avoir l'écran du PC pris sous contrôle.

## Sur l'écran de prise de contrôle

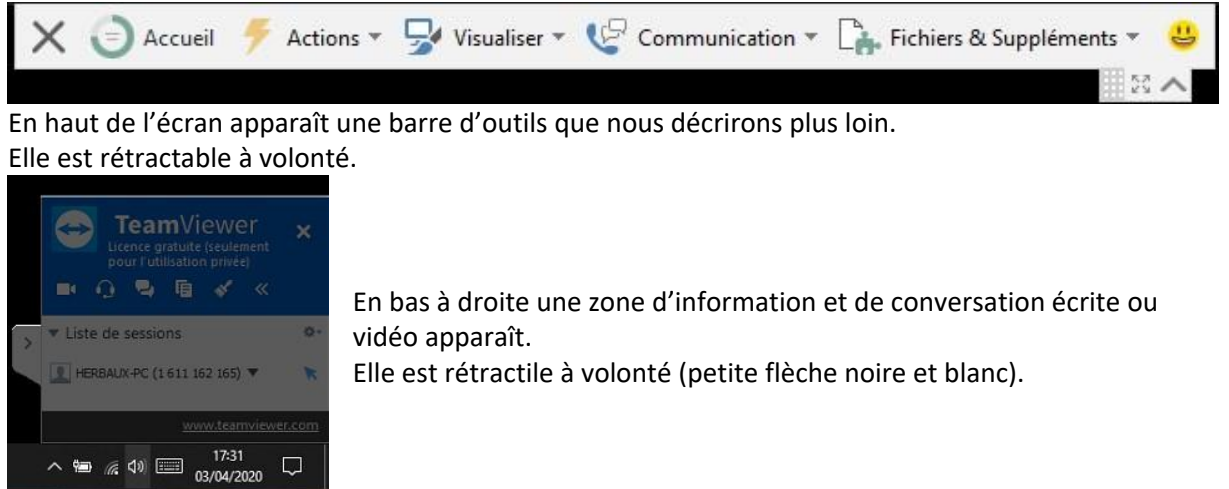

Le correspond A peut lancer toute nouvelle action sur le poste B :

- Ouvrir l'explorateur de fichiers, déplacer des fichiers, créer des dossiers ...
- Lancer tout programme, imprimer un fichier, naviguer sur Internet, télécharger des fichiers
- Modifier les paramètres de l'ordinateur B
- Interrompre la session et se déconnecter en cliquant sur la croix noire à gauche en bout de barre d'outils.
- Lancer des discussions écrites, sonores et vidéo.

### Transfert de fichiers

Un moyen très sûr, rapide de partager des fichiers même volumineux.

- Entre Ordinateurs

Lors de la connexion vue au premier chapitre, nous avons coché *contrôle à distance*. Nous aurions pu cocher *Transfert de fichiers*.

Mais si nous avons coché *contrôle à distance, grâce à cette barre d'outils, il est possible de passer en mode Transfert de fichiers* sans nous, déconnecter.

![](_page_3_Picture_13.jpeg)

Cliquer sur Fichiers & suppléments puis sur ouvrir le transfert de fichiers

### - Entre ordinateur et Smartphone

Pour effectuer un *Transfert de fichiers*\_il faut utiliser la barre d'outils comme ci-dessus. Pour inverser le sens de copie utiliser également la barre d'outils.

## L'écran de transfert de fichiers

|                                                                                                    |           | Envo                                                                                                    |         |                                                                               |        |                                                                                                |    |
|----------------------------------------------------------------------------------------------------|-----------|----------------------------------------------------------------------------------------------------|---------|-------------------------------------------------------------------------------|--------|------------------------------------------------------------------------------------------------|----|
| Nom<br>Utilisation récente<br>C:\<br>D:\<br>E:\<br>K:\<br>M:\<br>Bureau<br>C:Users\Herbaux<br>Documents<br>Péseau | Taille    | Type<br>Disque local<br>Disque local<br>Disque local<br>Disque local<br>Dosgue local<br>Dossier de fichi.<br>Dossier système<br>Dossier système |         | Nom<br>G:\<br>D:\<br>Bureau<br>C:Users\profa.DELL-PROF<br>Documents<br>Réseau | Taille | Type<br>Disque local<br>Disque local<br>Dossier de fichi<br>Dossier système<br>Dossier système | Mo |
| objet(s) sélectionné(s)<br>File d'attente des tàches Journal des é                                                | vénements | Aucune tă                                                                                                    | che dar | 0 objet(s) sélectionné(s)<br>Is la file d'attente                             |        |                                                                                                |    |

Sélectionner le fichier à transférer à gauche (l'ordinateur local) Choisir le dossier de destination (à droite) Cliquer sur *Envoyer*.

<u>NB</u> : l'inverse est possible grâce à *recevoir*.

### La barre de fonctions et les diverses fonctions

Après l'onglet Fichiers & suppléments voici l'onglet communications.

![](_page_4_Picture_6.jpeg)

La fonction la plus importante est *Inverser le sens avec le partenaire* qui permet d'inverser les rôles sans devoir se déconnecter puis se reconnecter (souvent utile entre PC et Smartphone). Des fonctions de *conversations* et *conférence* entre correspondants sont disponibles (son, texte, vidéo) dont le tableau, blanc qui permet des tracés et annotation sur l'écran contrôlé.

Après l'onglet communications voici l'onglet Visualiser

![](_page_4_Picture_9.jpeg)

Il permet des *mises à l'échelle*, un réglage de la *qualité* de *l'affichage* et de sa *performance* et d'autres *options*.

Après l'onglet Visualiser voici l'onglet Actions

![](_page_5_Figure_2.jpeg)

Il permet des *interactions à distance, d'inviter un participant supplémentaire,* de *quitter la session en cours,* de *mettre à jour le logiciel,* d'avoir des *infos techniques* sur l'ordinateur distant ...

#### Il reste l'onglet Accueil.

![](_page_5_Picture_5.jpeg)

### Les autres possibilités de ce logiciel

![](_page_5_Picture_7.jpeg)

Ces possibilités dépassent le cadre de ce mémento de prise en main de *Teamviewer* et feront sans doute l'objet d'une future publication.

### Des liens pour se documenter

- Tutoriels WEB détaillés

<u>https://fr.wikihow.com/utiliser-TeamViewer</u> <u>https://www.malekal.com/tutoriel-teamviewer/</u> <u>https://www.teamviewer.com/fr/documents/</u> <u>https://dl.teamviewer.com/docs/fr/v12/TeamViewer12-Manual-Remote-Control-fr.pdf</u>

- Tutoriels Vidéos https://youtu.be/rTWqPMQ8hIQ https://youtu.be/7wEb-ehgltk https://youtu.be/eK3qFzZnDfU https://youtu.be/NZzcSyv9aT8 https://youtu.be/068VZq8LHdM